# JRE ONS 15454 및 15327용 CTC와 JRE 다운로 드, 설치 및 Compatible Matrix

### 목차

<u>소개</u> <u>사전 요구 사항</u> <u>요구 사항</u> <u>사용되는 구성 요소</u> <u>표기 규칙</u> <u>ONS 15454 및 15327과의 JRE 호환성</u> <u>JRE 다운로드</u> <u>JRE 설치</u> 관련 정보

## <u>소개</u>

이 문서에서는 ONS 15454 및 15327의 CTC(Cisco Transport Controller)와의 JRE(Java Runtime Environment) 호환성에 대해 설명합니다. 이 문서에서는 PC에 JRE를 다운로드하고 설치하는 방법에 대해서도 설명합니다.

## <u>사전 요구 사항</u>

#### <u>요구 사항</u>

다음 주제에 대한 지식을 보유하고 있으면 유용합니다.

- Cisco Transport Controller
- Cisco ONS 15454 및 15327

**참고:** 버전 3.4.0 또는 이전 버전의 Cisco ONS 15454 System Software를 사용하는 경우 수정된 Java Policy를 다운로드하고 관련 Java 스크립트를 실행하는 것이 좋습니다.이렇게 하려면 <u>등록된</u> <u>사용자여야</u> 합니다.다음 단계를 완료하십시오.

- 1. <u>Cisco 소프트웨어 다운로드(등록된</u> 고객만 해당) 웹 페이지로 이동합니다.
- 2. 페이지를 아래로 스크롤하고 JavaPolicyInstall.zip 링크를 클릭합니다.Software Download 페 이지가 나타납니다.
- 3. JavaPolicyInstall.zip 링크를 클릭합니다.로그인 대화 상자가 나타납니다.
- 4. 로그인할 사용자 이름과 암호를 입력합니다.File Download 대화 상자가 나타납니다.
- 5. 열기를 클릭합니다.zip 파일이 열립니다.
- 6. JavaPolicyInstall.exe를 클릭하여 설치를 시작합니다.

#### <u>사용되는 구성 요소</u>

이 문서의 정보는 다음 소프트웨어 및 하드웨어 버전을 기반으로 합니다.

Cisco Transport Controller

이 문서의 정보는 특정 랩 환경의 디바이스를 토대로 작성되었습니다.이 문서에 사용된 모든 디바 이스는 초기화된(기본) 컨피그레이션으로 시작되었습니다.현재 네트워크가 작동 중인 경우, 모든 명령어의 잠재적인 영향을 미리 숙지하시기 바랍니다.

#### <u>표기 규칙</u>

문서 규칙에 대한 자세한 내용은 <u>Cisco 기술 팁 표기 규칙을 참고하십시오.</u>

### <u>ONS 15454 및 15327과의 JRE 호환성</u>

CTC 소프트웨어는 ONS 15327용 XTC 카드 및 ONS 15454용 TCC2/TCC+ 카드에 사전 로드됩니 다. 따라서 XTC 또는 TCC2/TCC+ 카드에 소프트웨어를 설치할 필요가 없습니다.ONS 15327 또는 15454에 CTC를 사용하려면 컴퓨터에 올바른 Java Runtime Environment가 있는 웹 브라우저가 있 어야 합니다.

다음 표에는 ONS 15454 SONET, ONS 15454 SDH 및 ONS 15327의 호환 매트릭스가 나와 있습니 다.

| ONS 소프트웨어 릴리<br>스         | JRE 1.2.2<br>호환 | JRE 1.3<br>호환 | JRE 1.4<br>호환 |
|---------------------------|-----------------|---------------|---------------|
| ONS 15454 릴리스<br>2.2.1 이하 | 예               | 아니요           | 아니요           |
| ONS 15454 릴리스<br>2.2.2    | 예               | 아니요           | 아니요           |
| ONS 15454 릴리스<br>3.0      | 예               | 예             | 아니요           |
| ONS 15454 릴리스<br>3.1      | 예               | 예             | 아니요           |
| ONS 15454 릴리스<br>3.2      | 예               | 예             | 아니요           |
| ONS 15454 릴리스<br>3.3      | 예               | 예             | 아니요           |
| ONS 15454 릴리스<br>3.4      | 아니요             | 예             | 아니요           |
| ONS 15454 릴리스<br>4.0      | 아니요             | 예             | 아니요           |
| ONS 15454 릴리스<br>4.1      | 아니요             | 예             | 아니요           |
| ONS 15454 릴리스<br>4.5      | 아니요             | 예             | 아니요           |
| ONS 15454 릴리스<br>4.6      | 아니요             | 예             | 예             |
| ONS 15454 릴리스<br>4.7      | 아니요             | 아니요           | 예             |

표 1 - ONS 15454 SONET용 CTC와의 JRE 호환성

#### 표 2 - ONS 15454 SDH의 JRE 호환성

| ONS 소프트웨어 릴리<br>스            | JRE 1.2.2<br>호환 | JRE 1.3<br>호환 | JRE 1.4<br>호환 |
|------------------------------|-----------------|---------------|---------------|
| ONS 15454 SDH<br>Release 3.3 | 예               | 예             | 아니요           |
| ONS 15454 SDH<br>Release 3.4 | 아니요             | 예             | 아니요           |
| ONS 15454 SDH<br>Release 4.0 | 아니요             | 예             | 아니요           |
| ONS 15454 SDH<br>Release 4.1 | 아니요             | 예             | 아니요           |
| ONS 15454 SDH<br>Release 4.5 | 아니요             | 예             | 아니요           |

#### 표 3 - ONS 15327의 JRE 호환성

| ONS 소프트웨어<br>릴리스        | JRE 1.2.2<br>호환 | JRE 1.3<br>호환 | JRE 1.4 호환<br>가능 |
|-------------------------|-----------------|---------------|------------------|
| ONS 15327 릴리<br>스 1.0   | 예               | 아니요           | 아니요              |
| ONS 15327 릴리<br>스 1.0.1 | 예               | 예             | 아니요              |
| ONS 15327 릴리<br>스 3.3   | 예               | 예             | 아니요              |
| ONS 15327 릴리<br>스 3.4   | 아니요             | 예             | 아니요              |
| ONS 15327 릴리<br>스 4.0   | 아니요             | 예             | 아니요              |

### <u>JRE 다운로드</u>

Sun Microsystems 웹 사이트에서 JRE를 다운로드하려면 다음 단계를 완료하십시오.

- 1. 브라우저 창을 열고 <u>http://java.sun.com/products/archive/</u> 주소 표시줄에서 Sun Microsystems 웹 사이트로 이동합니다.
- 2. 해당 드롭다운 목록에서 JRE 릴리스를 선택합니다.**그림 1 JRE 릴리스 선택**

|      | 100 Percent Pure Java Certification Program | 4.1.1 + documentation 💌 Go           |
|------|---------------------------------------------|--------------------------------------|
|      | J2EE IDE Toolkit Software                   | 2.0 🔻 Go                             |
|      | JDBC Technology                             | JDBC RowSet Implementations 1.0 💌 Go |
|      | Java 2 SDK, Standard Edition (J2SE)         |                                      |
|      | J2SDK/J2RE - 1.4                            | 1.4.2_05 <b>G</b> O                  |
|      | J2SDK - 1.3                                 | 1.3.1_12 <b>G</b> 0                  |
|      | J2RE - 1.3                                  | 1.3.1_12 💌 G0                        |
|      | J2SDK - 1.2                                 | 1.2.2_17/_017 + documentation 💌 Go   |
|      | J2RE - 1.2                                  | 1.2.2_17/_017 + documentation 💌 Go   |
| 3. G | Go( <b>이동</b> )를 클릭합니다( <u>그림 1</u> 참조).    |                                      |

4. JRE 열에서 Download(다운로드) 링크를 선택합니다(<u>그림 2 참조</u>).그림 2 - Sun Microsystems:JRE 다운로드 페이지

Archive - Java Technology Products Download

#### JAVA<sup>™</sup> 2 PLATFORM STANDARD EDITION

Java<sup>™</sup> 2 SDK, Standard Edition (J2SE<sup>™</sup>), v 1.3.1\_12 Archive Home page

Sun is providing the products available below as a courtesy to developers for problem resolution. The products available longer supported under standard support contracts. These products are down-revision products that may have various them. Sun in no way recommends these products be used in a live, production environment. Any use of product on this assumes no responsibility for any resulting problems.

| Download J2SE v 1.3.1_12                | JRE           | SDK           |
|-----------------------------------------|---------------|---------------|
| Windows/Linux/Solaris SPARC/Solaris x86 |               | DOWNLOAD      |
| Installation Instructions               | VIEW          | VIEW          |
| Solaris OS Patches                      | Solaris SPARC | Solaris Intel |
| Patches                                 | DOWNLOAD      | DOWNLOAD      |

이 링크는 JDK 라이센스 계약이 표시되는 보안 페이지를 표시합니다.

- 5. 계속하려면 계약에 동의함을 선택합니다.
- 6. 플랫폼에 따라 JRE를 선택하여 다운로드 프로세스를 시작합니다.<u>그림 3</u>은 Windows용 JRE 다운로드 옵션(영어 포함 모든 언어), 다국어**그림 3 - 다운로드할 Java 2 JRE, Standard** Edition 1.3.1\_12 선택

| Java(TM) 2 Runtime Enviror<br>1.3.1_12 | ment, Standard Edition Click below to download                                                                |
|----------------------------------------|----------------------------------------------------------------------------------------------------|
| Windows Platform                       |                                                                                                    |
|                                        | 🚽 🚽 🛛 Windows (U.S. English), English (j2re-1_3_1_12-windows-i586.exe, 5.25 MB) 🕹                             |
|                                        | Windows (all languanges, including English), Multi-language (j2re-1_3_1_12-windows-<br>i586-i.exe, 7.93 MB) 🕹 |
| Linux Platform                         |                                                                                                    |
|                                        | RPM in self-extracting file, English (j2re-1_3_1_12-linux-i586.rpm.bin, 14.20 MB) 🕹                           |
|                                        | self-extracting file, English (j2re-1_3_1_12-linux-i586.bin, 14.75 MB) 🕹                                      |
| Solaris SPARC Platform                 |                                                                                                    |
|                                        | self-extracting file, English (j2re-1_3_1_12-solaris-sparc.sh, 15.41 MB) 🕹                                    |
| Solaris x86 Platform                   |                                                                                                    |
|                                        | self-extracting file, English (j2re-1_3_1_12-solaris-i586.sh, 13.57 MB) 🕹                                     |

# <u>JRE 설치</u>

새 버전의 JRE를 설치하려면 다음 단계를 완료하십시오.

- 1. 방금 다운로드한 파일을 실행합니다.JRE 설정 프로세스가 시작됩니다.JRE 라이센스 계약이 나타납니다(<u>그림 4 참조</u>).
- 2. 계약을 읽고 동의하면 예를 클릭합니다.그림 4 라이센스 계약서

| Java(TM) 2 Runtime Environment, Standard Edition, v1.3.1_12 Setup                                                                                                    | ×          |
|----------------------------------------------------------------------------------------------------|------------|
| License Agreement<br>Please read the following license agreement carefully.                                                                                                    |            |
| Press the PAGE DOWN key to see the rest of the agreement.                                                                                                    |            |
| Sun Microsystems, Inc. Binary Code License Agreement<br>READ THE TERMS OF THIS AGREEMENT AND ANY PROVIDED<br>SUPPLEMENTAL LICENSE TERMS (COLLECTIVELY "AGREEMENT")<br>CAREFULLY BEFORE OPENING THE SOFTWARE MEDIA PACKAGE. BY<br>OPENING THE SOFTWARE MEDIA PACKAGE, YOU AGREE TO THE TERMS<br>OF THIS AGREEMENT. IF YOU ARE ACCESSING THE SOFTWARE<br>ELECTRONICALLY, INDICATE YOUR ACCEPTANCE OF THESE TERMS BY<br>SELECTING THE "ACCEPT" BUTTON AT THE END OF THIS AGREEMENT.<br>IF YOU DO NOT AGREE TO ALL THESE TERMS, PROMPTLY RETURN THE |            |
| Do you accept all the terms of the preceding License Agreement? If you choose No, th setup will close. To install Java Runtime Environment, you must accept this agreement.                                                                                                    | B          |
| Installphield <u>Kack Yes I</u>                                                                                                    | <u>4</u> 0 |
| JRE를 권장 디렉토리에 설치하고 Next(다음)를 클릭합니다(그림 5 참조). <b>그림 5 - 다</b>                                                                                                    | 상 위치       |

선택

|    | Java(TM) 2 Runtime Environment, Standard Edition, v1.3.1_12 Setup                                                   | × |
|----|----------------------------------------------------------------------------------------------------|---|
|    | Choose Destination Location<br>Select folder where Setup will install files.                                        |   |
|    | Setup will install Java Runtime Environment in the following folder.                                                |   |
|    | To install to this folder, click Next. To install to a different folder, click Browse and select<br>another folder. |   |
|    |                                                                                                    |   |
|    | Destination Folder                                                                                                  |   |
|    | C:\Program Files\JavaSoft\JRE\1.3.1_12 Browse                                                                       |   |
|    | InstallShield                                                                                                    | _ |
|    | < <u>B</u> ack <u>N</u> ext> Cancel                                                                                 | ] |
| 4. | 사용하는 브라우저를 선택합니다( <u>그림 6</u> 참조). <b>그림 6 - 브라우저 선택</b>                                                            |   |
|    | Java(TM) 2 Runtime Environment, Standard Edition, v1.3.1_12 Setup                                                   | × |
|    | Select Browsers                                                                                                    |   |
|    | Java(TM) Plug-in will be the default Java runtime for the following browser(s):                                     |   |
|    | Microsoft Internet Explorer                                                                                         |   |
|    | ✓ Netscape 6                                                                                                    |   |
|    |                                                                                                    |   |
|    | You may change the default in the Java(TM) Plug-in Control<br>Panel.                                                |   |
|    |                                                                                                    |   |
|    | InstallShield                                                                                                    |   |
|    | < <u>B</u> ack <u>N</u> ext > Cancel                                                                                |   |

JRE가 설치됩니다.설치가 완료되면 설치 프로그램이 자동으로 종료됩니다.

# <u>관련 정보</u>

• <u>기술 지원 및 문서 - Cisco Systems</u>